# 4. 강의 자료 등록하기

### 4.1 파일

학습자에게 전달할 자료(파일)를 등록할 때 '파일' 모듈을 사용합니다.

- 동영상 자료는 '동영상' 모듈을 사용하여 업로드합니다.

- Internet Explorer 를 사용하실 경우 IE10 이상의 버전 사용을 권장합니다.

- \* 파일을 등록할 주차의 '자료 및 학습활동 추가' 버튼을 클릭하여 파일 모듈을 선택합니다. <3.강의 구성 준비하기, 22p 참조>
- ① 파일을 소개할 제목을 입력합니다.

(예:1주차 학습자료)

| ▼ 기본            |  |
|-----------------|--|
|                 |  |
| 제목*             |  |
| 설명              |  |
|                 |  |
|                 |  |
|                 |  |
|                 |  |
|                 |  |
|                 |  |
| 메인 화면에 설명 보이기 🕐 |  |

| 업로드 할 파일을 마우스로 클릭하여 끌어다 놓으면 파일이 등록됩니다.<br>또는 파일선택의 대응을 클릭하여 파일을 추가합니다. |   |
|------------------------------------------------------------------------|---|
| 내용                                                                     |   |
| 파일의 최대 크기: 제한 없음, 최대 청부                                                | п |

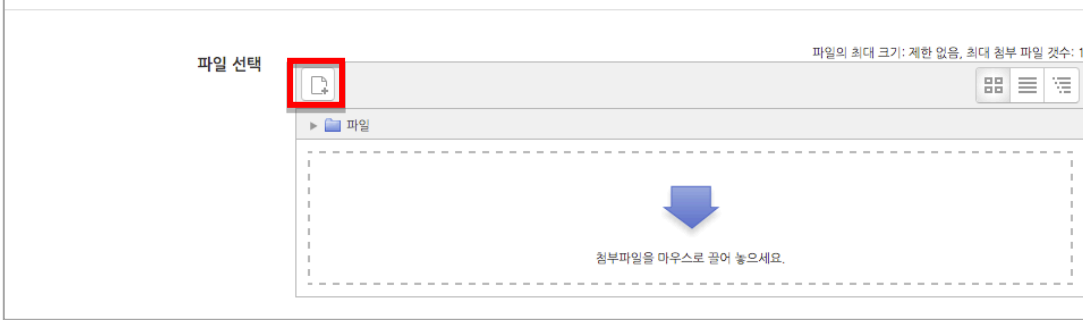

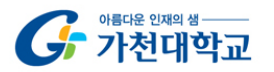

-

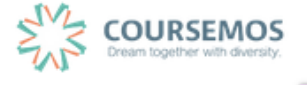

③ 파일 선택의 <sup>▶</sup> 버튼을 클릭했다면, 파일선택도구 창에서 <sup>▶</sup> <sup>파일 첨부</sup> 버튼을 클릭하여 등록할 파일을 선택한 후 <sup>파일 업로드</sup> 버튼을 누릅니다.

|                              | 파일      | 선택도구            | × |
|------------------------------|---------|-----------------|---|
| 👘 강좌공통파일                     |         |                 |   |
| 🐔 최근 파일                      |         |                 |   |
| 🔊 파일 첨부                      |         |                 |   |
| 👘 개인 파일                      | 첨부      | 파일 선택 선택된 파일 없음 |   |
| 😻 Dropbox                    | 다음으로 저장 |                 |   |
| 🝐 Google Drive               | 저자      | Admin           |   |
| <ul> <li>OneDrive</li> </ul> | 사용허가 선택 | 저작권 있음 🔹        |   |
|                              |         | 파일 업로드          |   |

④ 파일을 등록한 후 추가 설정 없이 <sup>저장</sup> 버튼을 클릭하면 강의자료의 등록이 완료되며,
 자료를 클릭할 시 자동으로 다운로드가 진행됩니다.

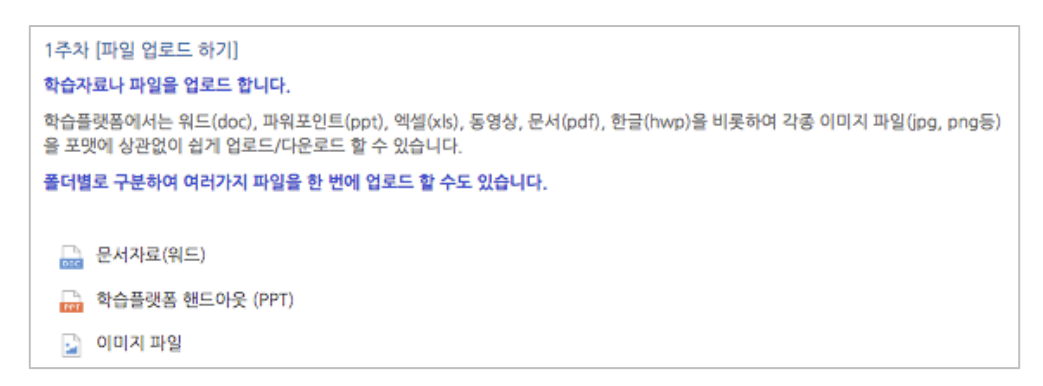

| TIP           |          |                                                                                                    |           |
|---------------|----------|----------------------------------------------------------------------------------------------------|-----------|
| 1) '팝업창으로' 형식 | 식을 선택하시면 | PC, 모바일 기기에서 강의자료를 열람할 =                                                                                   | 수 있게 됩니다. |
| 2)'팝업창으로'선택   | 백 후 다운로드 | 허용을 '아니오'로 선택하면 자료의 열람만                                                                                    | 가능합니다.    |
|               | ▼ 화면 구성  |                                                                                                    |           |
|               | 표시 형식    | ◎ 자동 다운로드<br>팝업창으로 (문서 변환 가능 확장자 : hwp, doc, docx, xls, xlsx, ppt, pptx, pdf, jpg,<br>png, gif, jpgg, bmp) |           |
|               | 다운로드 허용  | ul ±                                                                                                    |           |

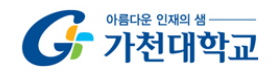

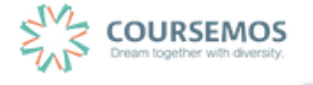

## 4.2 동영상

학습자에게 전달할 동영상을 등록할 때 '동영상' 모듈을 사용합니다.

- 업로드시 Adobe Flash Player 의 설치를 안내할 경우 설치하여 진행합니다.

- \* 동영상을 등록할 주차의 '자료 및 학습활동 추가' 버튼을 클릭하여 동영상 모듈을 선택합니다. <3.강의 구성 준비하기, 22p 참조>
- ① 동영상의 제목을 입력합니다.(제목 입력 없이 동영상을 추가할 경우 동영상의 제목이 강의실에 표시됩니다.)

| ▼ 기본            |  |
|-----------------|--|
| 제목*             |  |
| 설명              |  |
|                 |  |
|                 |  |
|                 |  |
|                 |  |
| 메인 화면에 설명 보이기 ⑦ |  |

② 동영상 선택 영역의 '동영상 선택' 버튼을 클릭합니다.

| 동영상 | 상 선택* |                       | 동영상 선택             | <u>★</u> 동영상 업로드 |  |
|-----|-------|-----------------------|--------------------|------------------|--|
|     | * 1   | 학습기간 도중, 동영상 변경 시, 진도 | . 기록이 모두 초기화 되므로 - | 주의해 주시기 바랍니다     |  |

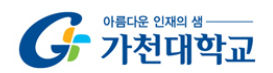

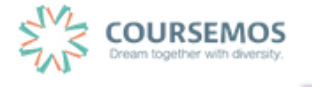

③ 등록된 동영상을 다시 사용하는 경우 목록에서 동영상을 선택합니다.

새로운 동영상의 업로드가 필요한 경우 우측 상단의 동영상 업로드 버튼을 클릭합니다.

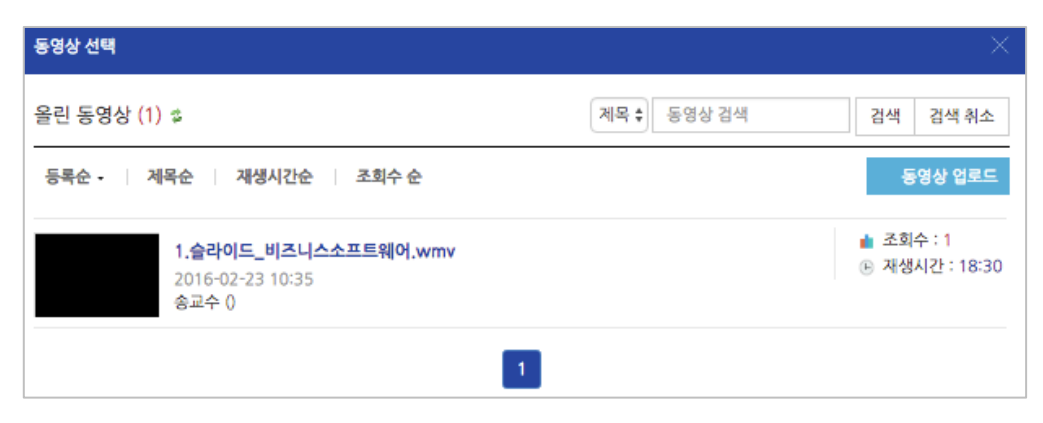

④ File Add 를 클릭하여 업로드할

| · 피이오 서태하 ㅎ  | 동명상 업로드 | н |
|--------------|---------|---|
| ː 파일을 선택한 후! |         | H |

로드 버튼을 클릭합니다.

| 동영상 선택                                           |          |            | ×                  |
|--------------------------------------------------|----------|------------|--------------------|
| Number of files : 1                              | Used spa | ice: 8.0MB | Free space : 2.0GB |
| Name                                             | Size     | Type       | Progress           |
| NMS_8458.MOV                                     | 8.0MB    | video/qui… | 100%               |
| File Add Delete File                             |          |            |                    |
| 동영상 업로드 이건                                       |          |            |                    |
| 용 저작권 등 다른 사람의 권리를 침해하거나 명예를 훼손하는 동영상은 이용약관 및 관련 | 법률에 의해   | 제재를 받을 수   | : 있습니다.            |

⑤ 방금 업로드한 동영상은 가장 상단에 위치합니다. 이 동영상을 클릭합니다.

| 동영상 선택    |                                              |             | ×                           |
|-----------|----------------------------------------------|-------------|-----------------------------|
| 올린 동영상 (1 | ) \$                                         | 제목 🗘 동영상 검색 | 검색 검색 취소                    |
| 등록순 - 🛛 🔅 | 세목순 재생시간순 조회수 순                              |             | 동영상 업로드                     |
| 0"        | NMS_8458.MOV<br>2016-08-19 14:28<br>Admin () |             | 💼 조회수 : 0<br>🕒 재생시간 : 00:02 |
|           |                                              | 1           |                             |

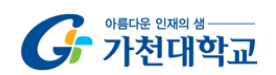

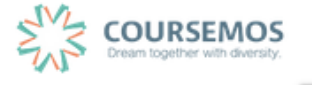

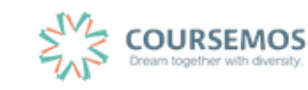

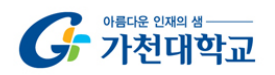

페이지 28 / 85

- 저장 버튼을 클릭하면 동영상 등록이 완료됩니다. (8)
- 온라인출석부를 사용하지 않을 때는 진도체크 여부, 학습기간(시작일 ~ 종료일)을 설정합니다.
- 온라인출석부를 사용할 때는 온라인출석부의 설정(시작일, 종료일)으로 자동 반영됩니다.
- ▼ 진도 관리 진도체크 예 ¢ 온라인 출석부를 사용하는 경우에는 진도처리기간은 온라인출석부설정 에서 변경 가능합니다. 열람 ¢ 열람 제한
- ⑦ 진도관리 영역에서 진도 체크를 활성화 할 것인지 결정합니다.

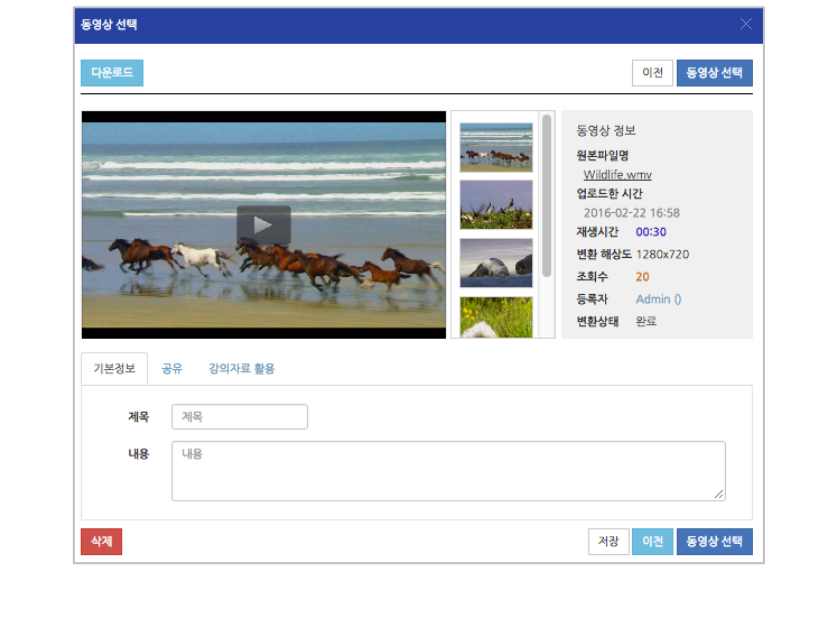

⑥ 오른쪽의 **동영상 <sup>선택</sup>을 클릭합니다**. (변환 과정을 기다릴 필요없이 바로 동영상 선택을 클릭합니다.)

#### 4.3 폴더

파일과 등록 방법이 거의 동일하며, 2 개 이상 복수의 파일을 등록하거나 폴더 형태의 자료를 등록할 때 사용합니다.

3. 강의 구성 준비하기 를 참고하여 폴더 등록 페이지로 이동하세요.

① 폴더를 소개할 제목을 입력합니다.

| ▼ 기본            |  |
|-----------------|--|
| 제목*             |  |
| 설명              |  |
|                 |  |
|                 |  |
|                 |  |
|                 |  |
| 메인 화면에 설명 보이기 ⑦ |  |

② 압축된 폴더를 등록하는 경우, 압축폴더를 클릭하여 화살표 영역에 끌어다 놓습니다.

|     | 기거브  |                     |                 |
|-----|------|---------------------|-----------------|
| * = | 187  |                     |                 |
|     |      |                     |                 |
|     | 파잌서택 |                     | 최대 첨부 용량: 제한 없음 |
|     | 1201 |                     |                 |
|     |      | ▶ 🖮 파일              |                 |
|     |      |                     |                 |
|     |      | -                   |                 |
|     |      | 첨부파일을 마우스로 끌어 놓으세요. |                 |

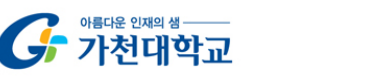

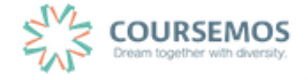

③ 추가된 압축폴더를 클릭하면 압축풀기 및 편집이 가능합니다.

압축풀기 를 클릭합니다.

| 편집 포함   | 방 항목이 있는 새로운 폴더.zip                                             |
|---------|-----------------------------------------------------------------|
| 다운로드 삭제 | 압축풀기                                                            |
| 제목:     | 1주차 강의자료 모음zip                                                  |
| 저자      | Admin                                                           |
| 사용허가 선택 | 저작권 있음 🛊                                                        |
| 경로:     | / \$                                                            |
|         | 업데이트 취소                                                         |
|         | 최종 수정 일시: 2016-08-19 16:54<br>생성됨 2016-08-19 16:54<br>크기 29.4KB |

④ 다수의 개별 파일을 등록하는 경우, 선택창의 '폴더 추가'버튼을 클릭합니다.

| 파인서태 | 최대 첨부 용량: 제한 없음     |
|------|---------------------|
| 7267 |                     |
|      | ▶                   |
|      | -                   |
|      | 첨부파일을 마우스로 끌어 놓으세요. |

⑤ 폴더의 이름을 입력하고 폴더만들기를 클릭합니다.

| 새 폴더이름 |        |    |
|--------|--------|----|
| 새 폴더   |        |    |
|        | 폴더 만들기 | 취소 |

X

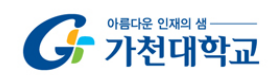

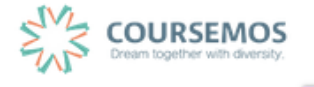

⑥ 폴더를 클릭합니다.

| 파일선택 |        |   |                  |      | 최대 첨복 | 부 용량: 저 | 1한 없 |
|------|--------|---|------------------|------|-------|---------|------|
|      |        |   |                  |      |       |         |      |
|      | ▶ 🖿 파일 |   |                  |      |       |         |      |
|      | 제목     | ÷ | 최종 수정 일시         | ≑ 크기 | ÷     | 유형      |      |
|      | 📕 새 폴더 |   | 2016/08/19 16:50 |      |       |         |      |
|      |        |   |                  |      |       |         |      |
|      |        |   |                  |      |       |         |      |

⑦ 하위 메뉴에 파일 또는 하위 폴더를 생성할 수 있습니다.

| ▼ 폴더 첨부 |      |                                    |                      |
|---------|------|------------------------------------|----------------------|
|         | 파일선택 | ) <b>■</b><br>■ 파일 > <b>■</b> 새 폴더 | 최대 첨부 용량: 제한 없음<br>맘 |
|         |      | 첨부파일을 마우:                          | 스로 끌어 놓으세요.          |

(8) <sup>시장</sup> 버튼을 클릭하면 폴더 등록이 완료되며, 폴더를 클릭하면 다음과 같이 폴더의 하위구조 및 개별 파일 정보를 확인하실 수 있습니다.

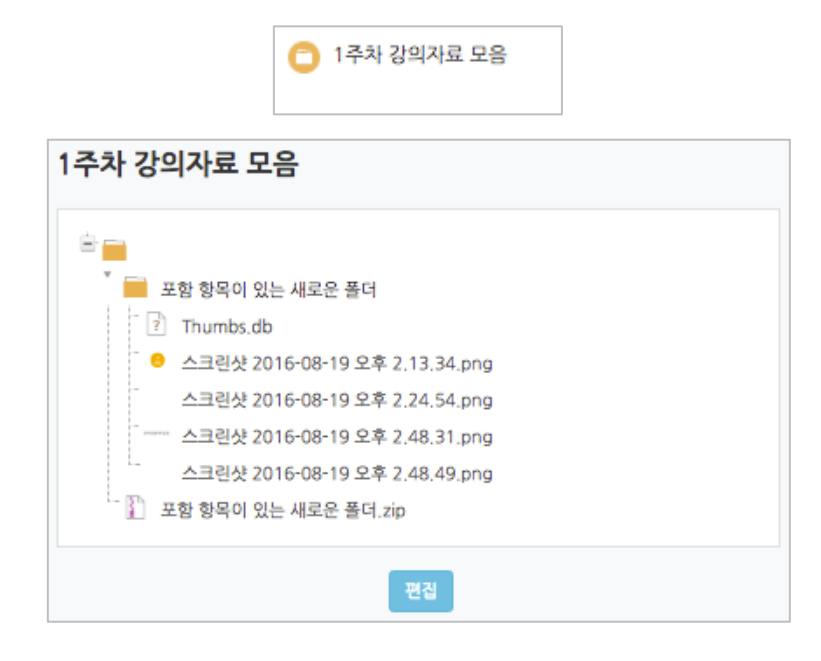

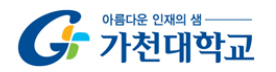

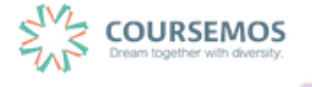

4.4 URL 링크

블로그, 기사, 외부 학습도구(사이트)의 게시물의 링크를 공유하여 강의실 안에서 학습자가 해당 내용으로 바로 이동하도록 링크를 제공할 수 있습니다

3. 강의 구성 준비하기 를 참고하여 URL 링크 등록 페이지로 이동하세요.

① 강의실에 표시될 링크 관련 제목을 입력합니다.

| ▼ 기본            |   |
|-----------------|---|
| 제목*             |   |
| 설명              |   |
|                 | 1 |
|                 |   |
|                 |   |
|                 |   |
| 메이 하며에 선명 보이기 @ |   |

② 강의실에 게시할 게시물의 URL을 복사하여 입력창에 붙여넣기를 합니다.

| ▼ 내용 |         |                     |  |
|------|---------|---------------------|--|
|      | URL 입력* | http://coursemos.kr |  |
|      |         | 외부 링크 가져오기          |  |

페이지 32 / 85

③ 저장 버튼을 클릭하면 링크 등록이 완료됩니다.

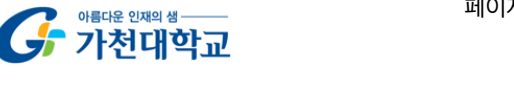

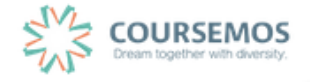

#### 4.5 이러닝콘텐츠

구 이러닝 시스템에서 사용하던 플래시 등의 동영상 강의자료의 경우 '이러닝콘텐츠'를 통해 등록할 수 있습니다. (프레스토의 경우 별도 변환이 필요한 관계로, 교수학습개발센터로 문의 바랍니다.)

3. 강의 구성 준비하기 를 참고하여 이러닝콘텐츠 등록 페이지로 이동하세요.

| ▼ 기본            |  |
|-----------------|--|
| 제목*             |  |
| 설명              |  |
|                 |  |
|                 |  |
|                 |  |
|                 |  |
| 메인 화면에 설명 보이기 ⑦ |  |

① 콘텐츠의 제목을 입력합니다.

② 콘텐츠 등록을 위해 콘텐츠 선택 을 클릭합니다

| 넨스 궁 | 5독글 위에  | 글 글닉입니다. |        |
|------|---------|----------|--------|
|      | ▼ 콘텐츠   |          |        |
|      | 이러닝콘텐츠  | *        | 콘텐츠 선택 |
|      | 학습 시간(최 | E) 10    | ·      |
|      |         |          |        |

3

콘텐츠명 🛊

■ 순번

삭제

| 우측 상단의  | 신규 농독 | 을 클 | 릭합니다.  |     |      |    |     |      |    |     |   |      |
|---------|-------|-----|--------|-----|------|----|-----|------|----|-----|---|------|
| 기존에 등록한 | 한 영상이 | 있을  | 시 목록에서 | 오른쪽 | '선택' | 열의 | 버튼을 | 클릭하여 | 다시 | 활용할 | 수 | 있습니다 |

등록자

등록일

콘텐츠가 없습니다.

검색

콘텐츠명

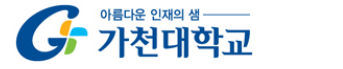

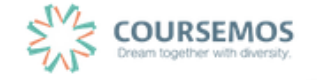

신규 등록

선택

신규 등록

미리보기

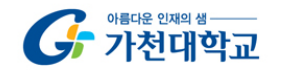

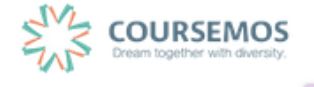

| ~ 이 이 이 이 이 이 한 번 드 나 이 이 한 프 나 이 이 이 이 이 이 이 이 이 이 이 이 이 이 이 이 이 이                  |  |
|--------------------------------------------------------------------------------------|--|
| 3주차 [3월8일 - 3월14일]                                                                   |  |
| e test contents 2016-03-11 00:00:00 ~ 2016-03-14 23:59:59 (지각 : 2016-03-21 23:59:59) |  |
|                                                                                      |  |

저장 버튼을 클릭하면 이러닝콘텐츠의 등록이 완료됩니다.

| ▼ 진도 관리 |                            |                       |
|---------|----------------------------|-----------------------|
| 진도 체크   | 0   \$                     |                       |
|         | 온라인 출석부를 사용하는 경우에는 진도처리기간은 | 온라인출석부설정 에서 변경 가능합니다. |
| 열람 제한   | 열람 🔶                       |                       |

⑥ 이러닝콘텐츠로 등록한 영상에 대한 진도 관리를 설정합니다.

| ▼ 콘텐츠   |             |        |
|---------|-------------|--------|
| 이러닝콘텐츠* | 기초독일어연습13-1 | 콘텐츠 선택 |
|         |             |        |

⑤ 등록을 마치면 콘텐츠 카테고리에서 다음과 같이 콘텐츠가 등록 완료된 화면을 볼 수 있습니다.

| 명칭           | 설명                 |
|--------------|--------------------|
| 콘텐츠 명        | 콘텐츠 제목(강의실에 표시됩니다) |
| 콘텐츠 설명       | 콘텐츠에 대한 설명         |
| 공개여부         | 콘텐츠 노출 여부 설정       |
| 시작 파일명 및 경로명 | 전달받은 추출 URL 입력     |

| 콘텐츠명             | 콘텐츠명                          |
|------------------|-------------------------------|
| 콘텐츠설명            | 콘텐츠설명                         |
| 공개여부             | ◎ 공개 ◎ 비공개                    |
| 시작 파일명 및 경<br>로명 | 시작 파일명 및 경로명                  |
| 학습 시간(분)         | 10 분 (학습시간은 강의 콘텐츠의 학습분량입니다.) |
| 학습창 사이즈          | 1024 * 768 (팝업장 크기)           |
| 썸네일              | 파일 선택 선택된 파일 없음               |
| 저장 취소            |                               |

④ 콘텐츠의 정보를 입력합니다.

#### 4.6 웹문서

강의자료를 별도의 문서 대신 입력창에 직접 입력함으로써 학습자가 별도의 팝업창이나 외부 링크로 이동하지 않고 학습내용을 확인할 수 있는 자료 방법입니다.

문서 강의자료의 수정 시 기존 자료를 삭제한 후 다시 등록해야 하지만, 웹문서는 강의실 안에서 수정이 가능하고, 최종 수정 일시를 통해 특정 시점 전후의 수정 여부를 확인할 수 있습니다.

| 교안                                                                                                    |              |
|----------------------------------------------------------------------------------------------------|--------------|
| 1. 플립러닝의 이해                                                                                                    |              |
| The<br>Flipped<br>Classroom                                                                                                    | IN CLASS     |
| Students prepare in<br>participate in data architector<br>Control of the state of the state of the sta | OUT OF CLASS |
| <u>What is Flipped Learning?</u><br>위 링크를 클릭하여 자료를 확인하셔                                                                                                    | 12,          |
|                                                                                                    |              |
| 최종 수정 일시: 2016-08-19 19:13                                                                                                    | 들어가기         |

3. 강의 구성 준비하기 를 참고하여 웹문서 등록 페이지로 이동하세요.

① 강의실에 표시될 웹문서 관련 제목을 입력합니다.

| ▼ 기본            |  |
|-----------------|--|
| 체목*             |  |
| 설명              |  |
|                 |  |
|                 |  |
|                 |  |
|                 |  |
| 메인 화면에 설명 보이기 ⑦ |  |

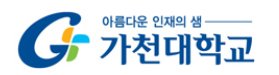

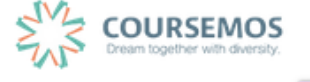

| Ŧ | 내용      |  |
|---|---------|--|
|   | 웹문서 내용* |  |
|   |         |  |
|   |         |  |
|   |         |  |
|   |         |  |

② 웹문서 내용에 텍스트, 이미지, 동영상을 입력하여 콘텐츠를 작성하고 거장 버튼을 클릭하면 웹문서 등록이 완료됩니다.

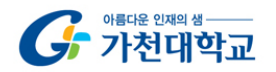

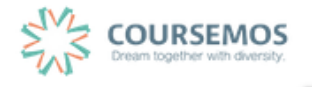